# Tilgang til alarmen via "ConnectAlarm"

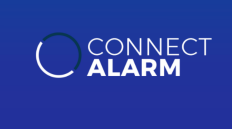

Last ned applikasjonen "*ConnectAlarm*" fra <u>Apple Store</u> eller <u>Google Play</u> (trykk for direktelink).

Det kan være lurt å tillate varslinger i appen!

NB! Det kommer først opp «Brukervilkår» hvor du må scrolle langt ned til bunn før du kan huke av at du aksepterer. Deretter kommer en «Personvernerklæring» som du også må akseptere.

### Skriv først inn serveradresse: powerlink.no

Trykk + for å legge til sentralen din:

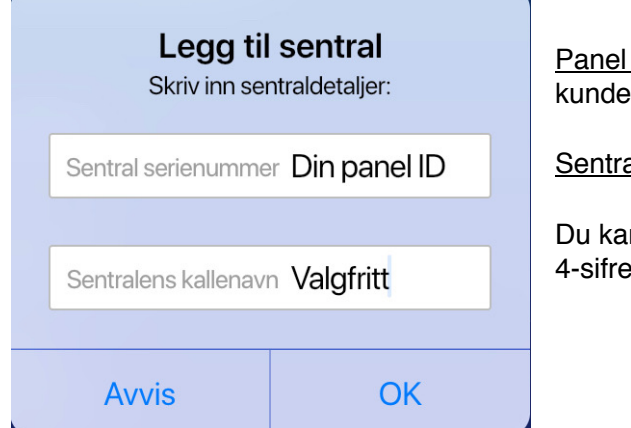

Panel serienummer: Dette finner du som Panel ID på ditt kundeskjema (ta kontakt dersom du ikke finner det).

Sentralens kallenavn: Valgfritt (f.eks «Alarm hjemme»)

Du kan nå trykke på ditt panel og logge inn med din egen 4-sifrede brukerkode.

| F                      | RAKOBLE             | TILKOBLET 🔵    |
|------------------------|---------------------|----------------|
| Ingen aktive advarsler |                     |                |
| SYSTEM                 |                     |                |
| 8                      | Sentral<br>Frakoble | <b>14.0</b> °C |
| SISTE AKTIVITET        |                     |                |
|                        | USER 1              | l går, 3:23 PM |
|                        |                     | VIS ALLE       |

### **HOVEDSIDEN**

Når du er inne vil det stå «TILKOBLET» oppe til høyre og et grønt lys. Det betyr ikke at alarmen er tilkoblet/ slått på, men at applikasjonen har koblet seg til serveren. Her vil eventuelle advarsler, alarmer i minnet stå øverst.

Siste status på alarmen vises under system (Borte, Hjemme eller Frakoble).

Trykk på den grønne «nøkkelen» for å endre til Borte, Hjemme eller Frakoble.

Nederst står «Siste aktivitet», dvs hvem som koblet til eller fra alarmen sist og tidspunkt.

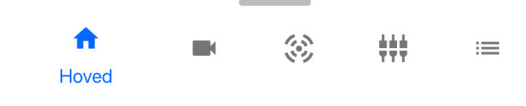

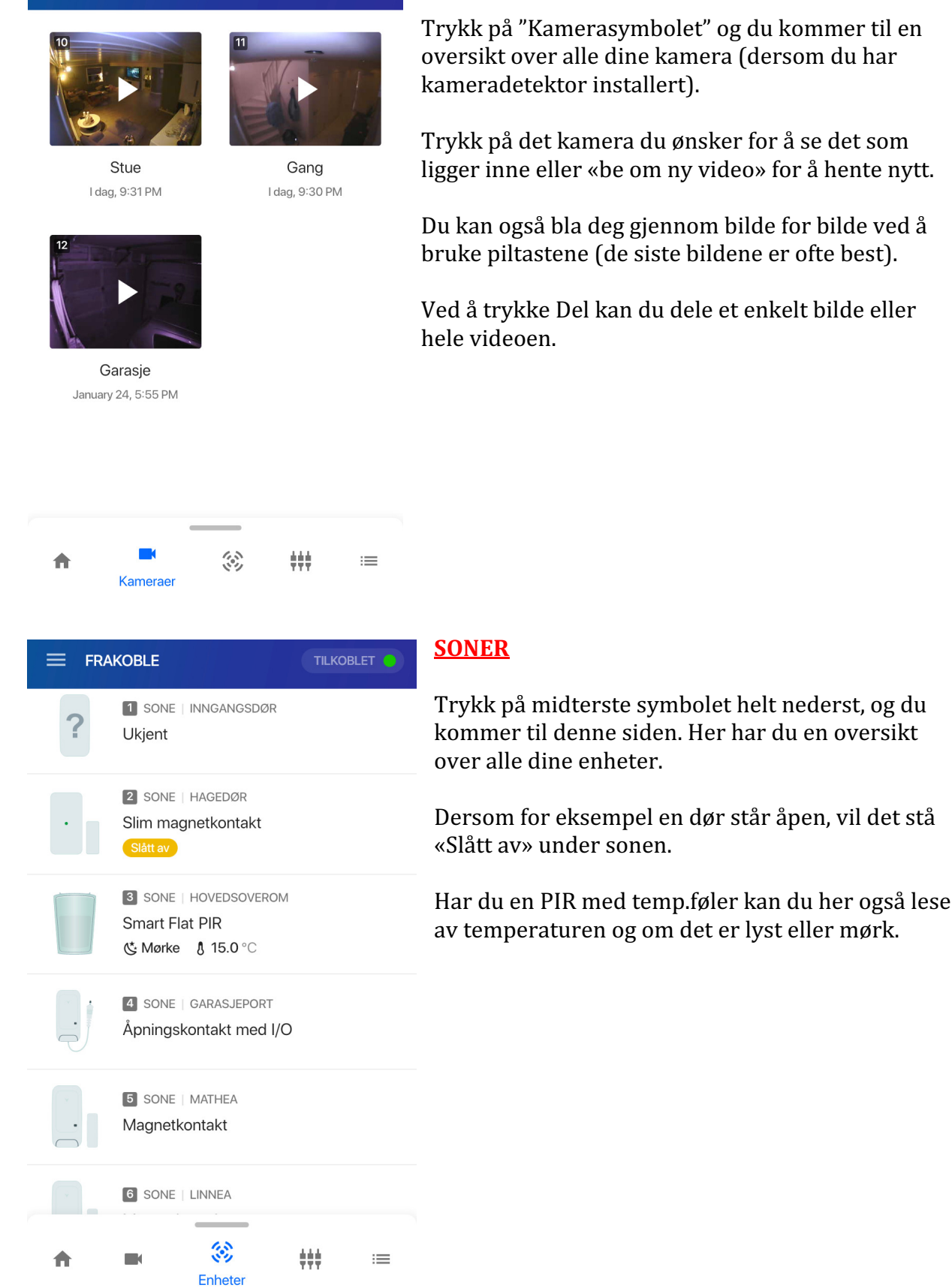

### **KAMERAER**

=

FRAKOBLE

Trykk på "Kamerasymbolet" og du kommer til en oversikt over alle dine kamera (dersom du har

Trykk på det kamera du ønsker for å se det som ligger inne eller «be om ny video» for å hente nytt.

Du kan også bla deg gjennom bilde for bilde ved å bruke piltastene (de siste bildene er ofte best).

Ved å trykke Del kan du dele et enkelt bilde eller

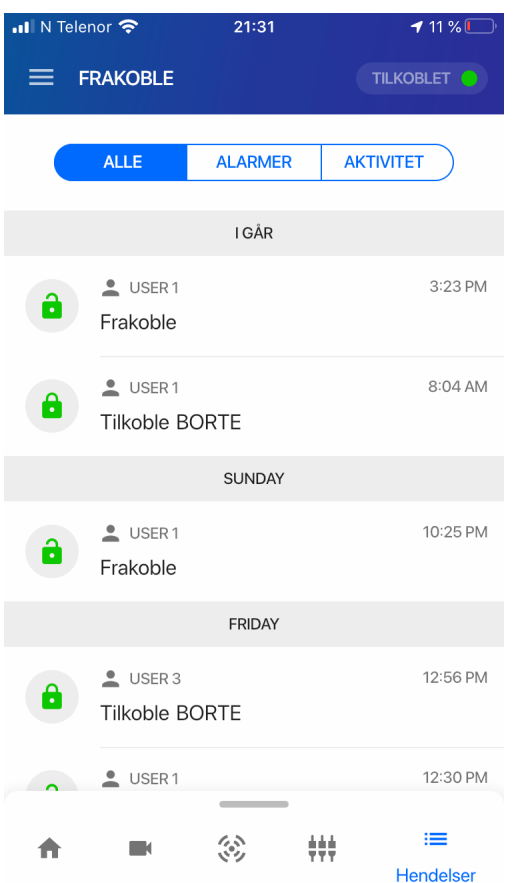

### HENDELSER

Nede til høyre komme du til «Hendelser.»

Her kan du velge mellom alarmer, aktiviteter eller alt.

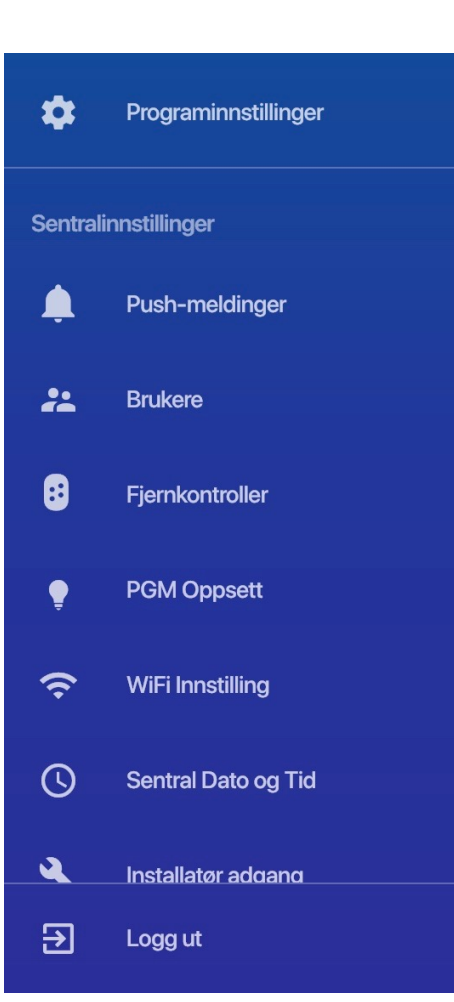

# <u>MENY</u>

Ved å trykke på de tre strekene øverst til venstre kommer du inn på menyen.

## **Programinstillinger:**

Her kan du bl.a. bytte språk etc.

## Sentralinnstillinger:

Her kan du bl.a. velge Push-meldinger, legge navn på brukere + legge til brukerkoder, legge til nye fjernkontroller, sette opp Wifi på sentralen etc.

# Tilgang til alarmen via SMS

SLÅ PÅ ALARMEN: <u>**bt</u></u> (borte) + brukerkode SLÅ AV ALARMEN: <b>fk** (frakople) + brukerkode SJEKKE STATUS: <u>**st**</u> (status) + brukerkode</u>

Alle meldingene sendes til ditt SIM-kort i alarmsentralen.

NB! Det kan ta flere minutter før meldingen går gjennom (normalt 10-15s.)

Klikk deg inn på <u>www.alarmen.no</u> og "KUNDESUPPORT" (<u>passord:</u> alarm1) for tilgang til oppdaterte, norske brukermanualer for systemet og detektorer. Her finner du også info om hvordan du endrer telefonummer/SMS/epost alarmen skal varsle til + mye annet.

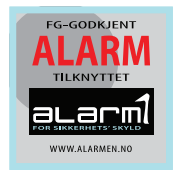

#### Ved spørsmål om bruk av alarmsystemet:

Du finner de fleste svarene i den medfølgende brukerveiledningen eller på overnevnte nettside, men dersom du likevel står helt fast, kan du kontakte *alarm1* på epost: <u>info@alarmen.no</u> eller telefon 98 12 00 21 (legg igjen beskjed – og vi ringer tilbake).